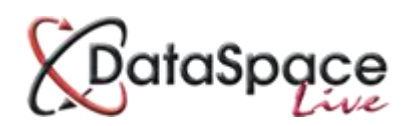

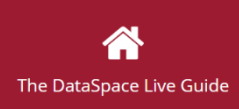

# The **DSLIVE** Guide

# How to create Scanned Applications From scanned, postal or emailed documents

#### **Contents:**

| 1. | Introduction                                       |
|----|----------------------------------------------------|
| 2. | Logging in and selecting an applicationp.1         |
| 3. | Adding a Back Office ID                            |
| 4. | Searching for an application by its Back Office ID |
|    |                                                    |

# 1. Introduction

This guide covers how to create an application using your own documents which may have been scanned or emailed or posted to you

DataSpace Live can be used to manage Submit-a-Plan, Planning Portal, scanned and other forms of applications.

This document covers how to create an application using your own documents which may have been scanned or emailed or posted to you.

In order to use this function you need to be signed into DataSpace Live at <u>www.dataspacelive.co.uk</u>. Having signed in, you should see the "My DataSpace" Tab, but for creating a scanned application you need to be on the **"Applications"** tab as shown below.

| <b>OataSpące</b>  |                    |                |                    |                 |                |                | н                | ielp   Site F | eedback   Sij   | n Out          |       |
|-------------------|--------------------|----------------|--------------------|-----------------|----------------|----------------|------------------|---------------|-----------------|----------------|-------|
| My Dataspace      | Applicatio         | ons > Recei    | ved Application    | s               |                |                |                  |               |                 |                |       |
| Applications      | Received Apple     | cations Ard    | hived Applications |                 |                |                |                  |               |                 |                |       |
| My To-Do List (2) | View E             | winload        | Create Search      | C<br>Refresh    |                |                |                  |               |                 |                |       |
| My Calendar       | Applicant Name     | Agent Name     | Work Location      | Submasion ID    | Back Office 10 | Application ID | Submitted Date 4 | Status        | In Consult      | Downloaded     | 1     |
| My Mail           | Paul Farnham       | Paul Farnham   | 28, Tesla Court    | (405-330512-3   |                |                | 24 jul 2014      | Submi_        |                 |                |       |
|                   | Anthony Meehan     | Richard Maud   | te 29, Beech Gard  | (405-300015-P   |                | DC11131580     | 26 Jun 2014      | Creat         |                 |                | 1     |
| My Profile        | Rachael Baxter     |                | 16, Arrowscout     | (405-300015-P   |                | DC11131579     | 26 jun 2014      | Creat         |                 | *              |       |
|                   | Christopher Taylor | Richard Arder  | n 23, Wansbeck A.  | (405-330512-3_  | 14/00028/DEXFP |                | 12 jun 2014      | Regist        | 쓭               |                |       |
|                   | R Bhuchar          | Paul Fernham   | 72. Gunnersbur     | (405-330512-3   | F/2014/0318/   | 54411353       | 12 Jun 2014      | Regist        |                 | *              |       |
|                   |                    | Paul Farnham   | 19, Test, Town_    | (405-330512-3   |                |                | 11 jun 2014      | Submi_        |                 |                |       |
|                   | T Tester           | Richard Arder  | n 28, Tesia Court, | (405-300303-3   |                |                | 03 Apr 2014      | Submi_        |                 |                |       |
|                   |                    |                | 11, York Close,    | (405-330512-3   |                |                | 25 Mar 2014      | Submi_        |                 |                |       |
|                   |                    |                | 28, Tesia Court    | (405-330512-3   |                |                | 25 Mar 2014      | Submi_        |                 |                |       |
|                   | Alan Foster        |                | The Firs Coach     | (405-330512-3   | FP/2013/00000  |                | 11 Mar 2014      | Regist        | 쓭               | *              |       |
|                   | Ray Ayres          | Nigel Ward     | 6. Crofters Clos   | (405-330512-3., |                |                | 11 Mar 2014      | Submi         |                 | *              |       |
|                   | Michael Thirsk     | Cive Herrison  | 5, Annis Close     | (405-330512-3., | PF/123455/2014 |                | 11 Mar 2014      | Submi         | 쓭               |                |       |
|                   | Paul Famham        | Paul Farnham   | 178, Tesla Cour    | (405-330512-3   | TE5T002        |                | 24 Feb 2014      | Regist        | 삶               | *              |       |
|                   |                    | Paul Farnham   | 28, Tesia Court,   | (405-330512-3   |                |                | 18 Feb 2014      | Submi         |                 | ±              |       |
|                   |                    | Paul Farmham   | 28. Tesia Court    | (405-330512-3   | TEST001        |                | 18 Feb 2014      | Regist_       |                 |                |       |
|                   | T Tester           | Richard Arder  | n 28. Tesla Court  | (405-300303-3   |                |                | 08 jan 2014      | Proce         | 쓥               | ¥              | ~     |
|                   | << ( Pa            | pe 1 of 1      | > » C              |                 |                |                |                  | C             | isplaying appli | cations 1 - 21 | of 21 |
|                   | C 1014 Resolution  | o Data Manazar | united.            |                 |                |                |                  |               |                 |                |       |

### 2.Creating your own Applications

DataSpace Live has the option of creating applications, but you will have to have this option enabled. Speak to your account manager or the helpdesk to sort this out for you. Contact details at the end of this guide.

This function has an integration function which can pull information from your back office system to speed up the process.

In the toolbar select the **"Create"** button *🖍*. You will be presented with this screen.

| Choose Your Application Type                                                    | Create Application                                                                                                    |
|---------------------------------------------------------------------------------|----------------------------------------------------------------------------------------------------|
| Full Plans Submission                                                           | Setting an application as archived will disable the notification for a new                                                                                             |
| O Building Notice                                                               | application being sent from Dataspace Live.                                                                                                    |
| Regularisation Certificate     Replacement Doors and Windows     Initial Notice | Archive Application?:                                                                                                    |
| Planning Application                                                            | To create a new application please enter your reference number.<br>Once you have entered your reference number please click on the create<br>application button below. |
|                                                                                 | Enter Back Office System ID                                                                                                    |
|                                                                                 | Create Application Cancel                                                                                                    |

First you need to select the application type you are creating. These are simplified forms with minimum information to complete. Select the application type from the list **"Choose Your Application Type"**. Please note that all planning application types are under the same type.

In the **"Create Application"** section you need to decide if this is a **"Live"** or **"Archive"** application. Both go into the **"Live"** database but the archive ones are seen as **"not new"** applications and emails will not be sent to notify people of the application, and they will not be entered with today's date, so they won't appear at the top of your applications list.

#### **Back Office System ID**

This is where (if you have the option) after the first 8 characters are typed a list of matching application ID's will be pulled up from your back office system. Either continue to type or select one. Selecting one will pull the details from your back office system into the main fields of the application.

| Choose Your Application Type                                                                           | Create Application                                                                                                    |   |
|----------------------------------------------------------------------------------------------------|----------------------------------------------------------------------------------------------------|---|
| <ul> <li>Full Plans Submission</li> <li>Building Notice</li> <li>Regularisation Certificate</li> </ul> | Setting an application as archived will disable the notification for a new application being sent from Dataspace Live, Archive Application?:                           |   |
| Replacement Doors and Windows                                                                          | Date Submitted: 26 jan 2012                                                                                                    | m |
| ) Planning Application                                                                                 | To create a new application please enter your reference number.<br>Once you have entered your reference number please click on the create<br>application button below. |   |
|                                                                                                    | 07/04735                                                                                                    | ٦ |
|                                                                                                    | 07/04735/OTHFP                                                                                                    |   |
|                                                                                                    | 07/04735/OTHFP                                                                                                    |   |

Once you have done this click the **"Create Application"** button. You should see something like the following:

| DataSpące                   |                                            |                                      |                                                  | Help   Site Feedback   Sign Out                                                                                                    |
|-----------------------------|--------------------------------------------|--------------------------------------|--------------------------------------------------|----------------------------------------------------------------------------------------------------|
| 🖌 Agent & Applicant Details | zz Resolution                              | Data Management Ltd zz : Ap          | plication Capture (Full Pl                       | ans Submission)                                                                                                    |
| Location of Proposed Work   | Please enter the Age<br>details            | ents name, address and communication | n                                                |                                                                                                    |
| Required Documents          |                                            | 1.000 ···                            | Name or Flat Number:                             |                                                                                                    |
| Validate and Submit         | Title:                                     | Mr.                                  | * Property Name or Number:                       | 78                                                                                                    |
|                             | Firstname:                                 | Richard                              | Street:                                          | Union Street                                                                                                    |
|                             | Surname:                                   | Rowley                               | Locality:                                        |                                                                                                    |
|                             | Organisation:                              | Building Advisory Service Limited    | Town:                                            | Dunstable                                                                                                    |
|                             | Telephone:                                 |                                      | County:                                          | Beds                                                                                                    |
|                             | Fax:                                       |                                      | Postcode:                                        | LU6 1EY                                                                                                    |
|                             | Email:                                     |                                      |                                                  |                                                                                                    |
|                             | Please enter the App<br>communication deta | plicant's name, address and<br>alls  | Name or Flat Number:<br>Property Name or Number: | Ferrars Junior School                                                                                                    |
|                             | Title:                                     | Mr.                                  | Street:                                          | Lewsey Road                                                                                                    |
|                             | Firstname:                                 | Anne                                 | Locality:                                        |                                                                                                    |
|                             | Surname:                                   | McCarthy                             | Town:                                            | Luton                                                                                                    |
|                             | Organisation:                              | Ferrars Junior School                | County:                                          | Beds                                                                                                    |
|                             | Telephone:                                 |                                      | Postcode:                                        | LU4 0ES                                                                                                    |
|                             | Fax:                                       |                                      |                                                  | - Contraction of the Contraction of the Contraction |

As you can see the main details have been filled in. You can amend any details before selecting **"Next Page"**. If you didn't enter a valid **"Backoffice ID"** then you will have to enter some minimal information to validate the page.

Once you have entered the right details progress through the pages to the **"Required Documents"** page. Here you can upload any documents you wish to be associated with the application (see image below).

| ploa | ad Instructions                                                                                                    |
|------|----------------------------------------------------------------------------------------------------|
| 1.   | Review the options boxes and click any check boxes that apply.                                                                                                    |
|      | Note, if you click 'There are no documents for this application' then you will not be able to upload documents, or any<br>documents already uploaded will not be sent.                                                                                                    |
| 2.   | Click on the 'Add Documents' button.                                                                                                    |
|      | Zip files can also be uploaded to Dataspace Live. If you are uploading lots of drawings and documents we suggest that you place the files into separate folders called <b>Documents</b> or <b>Drawings</b> , then add these folders as part of a zip file. Once uploaded the correct document type will be automatically selected for you. |
| 3.   | 'Remove 圊 ' or 'Edit ♂' files, as required.                                                                                                    |
| leas | e check these option boxes as necessary                                                                                                    |
| The  | ere are no documents for this application                                                                                                    |
| So   | me or all documents for this application will be posted directly to the Authority                                                                                                    |
| Up   | loading documents as part of application                                                                                                    |

This is a standard page shared with Submit-a-Plan users. If you do intend to upload documents, select the **"Uploading Documents as part of application**" option. The lower section of the form will display.

| iption Document Type Doc No Sheet No Rev |  |
|------------------------------------------|--|

If you click the **"Add Documents"** button then your computers file browser will open and you can navigate and find the file/files you wish to upload. (See the notes on screen about zip files). Once you have selected the files, the upload status will appear during upload and when complete will display something like the following.

| Description         | Document Type | Doc No          | Sheet No | Rev  |   |   |
|---------------------|---------------|-----------------|----------|------|---|---|
| 1 PLANS_ELEV.pdf    | drawing       | 1936_2661_8212  | 1        |      | ľ | 匬 |
| 2 Location plan.pdf | drawing       | 1936_24256_9838 | 1        |      | Ø | 匬 |
| pplication Form.pdf | drawing       | 1936_88640_6958 | 1        | 5.55 | Ø | 匬 |

As you can see, there are a number of fields associated with each document in order to make it easier to find the right one. In order to alter these values select the Edit tool shown in each row

<u>**Tip.</u>** In the sample given above, the actual application form has been uploaded. If you don't mark a document as an application form, DataSpace Live will create one for you. In order to make sure yours is used and prevent one being created, you must use a Document Number of AF1, and also set the Document type to **"Form"** and select **"Update Details"**.</u>

| Original Filename: | Application Form.pdf |   |
|--------------------|----------------------|---|
| Description:       | Application Form.pdf |   |
| Document Type:     | Form                 | * |
| Document Number:   | AF1                  |   |
| Sheet Number:      | 1                    |   |
| Revision Number:   |                      |   |
|                    |                      |   |
|                    |                      |   |
|                    |                      |   |
|                    |                      |   |

In order to remove a document you uploaded in error, use the **"Delete"** tool **u** at the end of the line the document is shown on.

Once you are happy you have the right documents, select the **"Next Page"** button and the screen will tell you if there any issues before you proceed.

If there are no issues there will be a green **"Submit Application"** button. Clicking on this will package your application to be entered into your DataSpace Live account. It only takes a few minutes but your application will appear in your account. Remember if you set a date that the applications are shown in date order. You will also need to refresh **C** the document list for the application to appear.

The **"View and Print"** application will not be operational for applications with uploaded application forms.

#### Watch this guide as a video at:

http://www.screencast.com/t/sgBmBzSUy

We hope you found this guide helpful. For help or support: <u>helpdesk@resolutiondm.com</u> or call 01242 260505

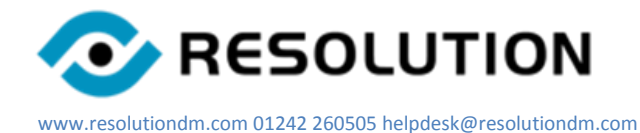